# **Upgrade IP Phone Firmware Individually**

### Contents

| Introduction        |  |
|---------------------|--|
| Prerequisites       |  |
| Requirements        |  |
| Components Used     |  |
| Configure           |  |
| Verify              |  |
| <u>Froubleshoot</u> |  |

### Introduction

This document describes the procedure to upgrade Cisco IP phone firmware individually with Cisco Unified Communications Manager (CUCM) 10.x and later.

# Prerequisites

#### Requirements

Cisco recommends that you have knowledge of these topics:

- CUCM 10.x and later
- Cisco Unified IP Phone

**Note**: Ensure that the Cisco IP phones are currently registered with CUCM.

#### **Components Used**

The information in this document is based on these software and hardware versions, but applicable to all CUCM releases and Cisco IP phone loads:

- CUCM 11.x
- Cisco Unified IP Phone

The information in this document was created from the devices in a specific lab environment. All of the devices used in this document started with a cleared (default) configuration. If your network is live, ensure that you understand the potential impact of any command.

## Configure

Perform these steps in order to upgrade the phone load for a single IP phone and other phones to use the old phone load that exists in your network environment. This situation arises when new firmware must be checked before you deploy it to the entire IP telephony network, or any single phone that requires a feature supported by a particular firmware.

- 1. Download the required IP phone firmware from <u>Cisco IP Phone Software Download</u> (registered customers only).
- 2. Before you proceed to upgrade the firmware, navigate to the Device menu, click Device Settings > Device Defaults and copy the **phone load name** that you currently use for the particular Cisco IP phone model which you plan to upgrade. Paste this file name in a notepad so that you can use the same file name in order to revert the default phone load name to the old firmware for all other phones.

| Cisco Unified CM Administration<br>For Cisco Unified Communications Solutions | 'n                                     |                                                                                                    |                                     |
|-------------------------------------------------------------------------------|----------------------------------------|----------------------------------------------------------------------------------------------------|-------------------------------------|
| System   Call Routing   Media Resources   Advanced Features                   | Device      Application      User Mana | agement 🔻 Bulk Administration 👻 Help 💌                                                                                                    |                                     |
| Find and List Phones                                                          | CTI Route Point                        |                                                                                                    |                                     |
| C Add New                                                                     | Gatekeeper<br>Gateway                  |                                                                                                    |                                     |
| Phone                                                                         | Phone                                  |                                                                                                    |                                     |
| Find Phone where Device Name                                                  | h Remote Destination                   | Clear Filter                                                                                                    |                                     |
|                                                                               | Device Settings                        | Device Defaults                                                                                                    | eria using the options above.       |
| - Dual Bank Information                                                       |                                        | Default Device Profile<br>Device Profile<br>Phone Button Template<br>Softkey Template<br>Phone Services<br>SIP Profile<br>Common Device Configuration |                                     |
| Device Type Protocol Load Information                                         | Inactive Load Information              | Device Pool Phone Template                                                                                                    | <b>On-premise Onboarding Method</b> |
| Cisco 7811 SIP sip78xx.14-2-1-0001                                            | 14 sip78xx.14-1-1-0001-: 🔮             | Default v Standard 7811 SIP v                                                                                                    | Auto Registration 🖌                 |
| 🍖 Cisco 7821 SIP sip78xx.14-2-1-0001-                                         | 14 sip78xx.14-1-1-0001-: 🔮             | Default v Standard 7821 SIP v                                                                                                    | Auto Registration 🖌                 |
| Cisco 7832 SIP sip7832.14-1-1-0001                                            | -125                                   | Default v Standard 7832 SIP v                                                                                                    | Auto Registration 🖌                 |
| Cisco 7841 SIP sip78xx.14-1-1-0001                                            | 136                                    | Default v Standard 7841 SIP v                                                                                                    | Auto Registration 🖌                 |
| Cisco 7861 SIP sip78xx.14-2-1-0001                                            | 14 sip78xx.14-1-1-0001-: 😫             | Default v Standard 7861 SIP v                                                                                                    | Auto Registration v                 |

- 3. Run the upgrade patch file of the new IP phone load in CUCM. You can do this when you burn the patch file to a CD or DVD, or when you share it via SFTP.
  - Navigate to Cisco Unified OS Administration in the navigation menu at the top right of the web page. Log in with the platform administration credentials.
  - Navigate to Software Upgrades > Install/Upgrade.
  - Choose the appropriate options for DVD/CD or network source (SFTP Server), and provide details of where it can pull the file to download.
  - When the installation is complete, this automatically changes the Phone Load Namein the device defaults for the particular phone model.

| Dua | Bank Information |          |                         |                                       |             |                     |                                          |
|-----|------------------|----------|-------------------------|---------------------------------------|-------------|---------------------|------------------------------------------|
|     | Device Type      | Protocol | Load Information        | Inactive Load Information             | Device Pool | Phone Template      | On-premise Onboarding Meth               |
| *   | Cisco 7811       | SIP      | sip78xx.14-2-1-0001-14  | sip78xx.14-1-1-0001-: 😭               | Default v   | Standard 7811 SIP v | Auto Registration v                      |
| ۰   | Cisco 7821       | SIP      | sip78xx.14-2-1-0001-14  | sip78xx.14-1-1-0001-                  | Default v   | Standard 7821 SIP v | Auto Registration v                      |
| ۰   | Cisco 7832       | SIP      | sip7832.14-1-1-0001-125 | <b>2</b>                              | Default v   | Standard 7832 SIP v | Auto Registration v                      |
| *   | Cisco 7841       | SIP      | sip78xx.14-2-1-0001-14  | 78xx.14-1-1-0001-136                  | Default v   | Standard 7841 SIP v | Auto Registration 🖌                      |
| a   | Circo 7861       | CID      | cin78vv 14-2-1-0001-14  | · · · · · · · · · · · · · · · · · · · | (normal)    |                     | (* * * * · · · · · · · · · · · · · · · · |

4. Copy this new load information from the Device Defaults and paste it into the notepad file.

5. In order to maintain the old load name for other phones in the network, replace the old load information from the notepad and repeat the procedure, Device > Device Settings > Device Defaults. Then, locate the phone model for which the firmware was upgraded, click Swap Loads, and then Save. This helps all other phones to maintain the old device default load information.

| ١ | │ Dual Bank Information ────── |             |          |                         |                                       |             |                     |                                    |
|---|--------------------------------|-------------|----------|-------------------------|---------------------------------------|-------------|---------------------|------------------------------------|
|   |                                | Device Type | Protocol | Load Information        | Inactive Load Information             | Device Pool | Phone Template      | <b>On-premise Onboarding Metho</b> |
|   | ¢                              | Cisco 7811  | SIP      | sip78xx.14-2-1-0001-14  | sip78xx.14-1-1-0001-:                 | Default v   | Standard 7811 SIP v | Auto Registration v                |
|   | \$                             | Cisco 7821  | SIP      | sip78xx.14-2-1-0001-14  | sip78xx.14-1-1-0001-                  | Default v   | Standard 7821 SIP v | Auto Registration v                |
|   | ¢                              | Cisco 7832  | SIP      | sip7832.14-1-1-0001-125 |                                       | Default v   | Standard 7832 SIP 🖌 | Auto Registration v                |
|   | \$                             | Cisco 7841  | SIP      | sip78xx.14-2-1-0001-14  | 78xx.14-1-1-0001-136                  | Default v   | Standard 7841 SIP v | Auto Registration 🖌                |
| I | à                              | Cisco 7861  | SID      | cin78vv 14-7-1-0001-14  | · · · · · · · · · · · · · · · · · · · | Defende and | 01-1-1-1-010        | A                                  |

| D | evice | Defaults Configuration |     |                         |                       |           |                     |                     |
|---|-------|------------------------|-----|-------------------------|-----------------------|-----------|---------------------|---------------------|
| 0 | 📄 s   | ave                    |     |                         |                       |           |                     |                     |
| h |       |                        |     |                         |                       |           |                     |                     |
|   | 4     | Cisco 7821             | SIP | sip78xx.14-2-1-0001-14  | sip78xx.14-1-1-0001-: | Default v | Standard 7821 SIP v | Auto Registration v |
|   | ÷     | Cisco 7832             | SIP | sip7832.14-1-1-0001-125 | <b>@</b>              | Default v | Standard 7832 SIP v | Auto Registration 🖌 |
|   | 4     | Cisco 7841             | SIP | sip78xx.14-1-1-0001-136 | 578xx.14-2-1-0001-14  | Default v | Standard 7841 SIP v | Auto Registration v |
|   | 4     | Cisco 7861             | SIP | sip78xx.14-2-1-0001-14  | sip78xx.14-1-1-0001-: | Default v | Standard 7861 SIP v | Auto Registration v |
|   | ÷     | Cisco 8811             | SIP | sip88xx.14-1-1-0001-125 | sip88xx.11-5-1-18     | Default v | Standard 8811 SIP v | Auto Registration v |

- 6. Now, restart the TFTP service on the nodes where it runs. Navigate to Cisco Unified Serviceability, then to Tools > Control Center-Feature Services and restart the TFTP service.
- 7. Navigate to Device Menu > Phone and choose the IP phone on which you want to perform the upgrade. Paste the new load information to the Phone Load Name field and click Save.

| Phone Configuration                                                                                                    |                                                                                                    |                                                                                |              | Related Links: Back To Find/List |
|----------------------------------------------------------------------------------------------------|----------------------------------------------------------------------------------------------------|--------------------------------------------------------------------------------|--------------|----------------------------------|
| 🔜 Save 🗶 Delete 🗋 Copy 🎦 Roset                                                                                                    | 🗶 Apply Config 📲 Add New                                                                                                    |                                                                                |              |                                  |
| Save     Save     Copy     Reset       20     Add a new SUL     Copy     Reset       21     Add a new SUL     22       22     Add a new SUL     23       23     Qouele Status     24       24     Prove Status     24       25     None     25 | Appy Contg Add New<br>Common Phone Profile<br>Calling Search Space<br>AAR Calling Search Space<br>Media Resource Group List<br>User Hold MOH Audio Source<br>Network Hold MOH Audio Source<br>Location*<br>AAR Group<br>User Locale<br>Built In Mridge*<br>Privacy*<br>Device Mobility Mode*<br>Owner<br>Owner<br>Owner User ID<br>Mobility User ID<br>Phone Personalization*<br>Services Provisioning*<br>Phone Personalization*<br>Services Provisioning*<br>Phone Personalization*<br>Services Provisioning*<br>Phone Personalization*<br>Services Provisioning*<br>Phone I Loda Mame<br>Use Trusted Relay Plant*<br>BLF Audiole Alert Setting (Phone Bioly*<br>BLF Audiole Alert Setting (Phone Bioly*<br>BLF Audiole Alert Setting (Phone Bioly*<br>BLF Audiole Alert Setting (Phone Bioly*<br>BLF Audiole Alert Setting (Phone Bioly*<br>BLF Audiole Alert Setting (Phone Bioly*<br>BLF Audiole Alert Setting (Phone Bioly*<br>BLF Audiole Alert Setting (Phone Bioly*<br>BLF Audiole Alert Setting (Phone Bioly*<br>BLF Audiole Alert Setting (Phone Bioly*<br>BLF Audiole Alert Setting (Phone Bioly*<br>Always Use Prime Line for Voice Message*<br>Geolocation | Standard Common Phone Profile                                                  | View Details |                                  |
|                                                                                                    | BLF Audibie Alert Setting (Hone Blay)<br>BLF Audibie Alert Setting (Phone Blay)<br>Always Use Prime Line for Voice Message<br>Grobocation<br>Japone Presentation Indicators (internal<br>& Alway Costnol of Device from CTI                                                                                                    | Default<br>Default<br>Default<br>Cefault<br>Cefault<br>c None ><br>calls only) |              |                                  |

8. Finally, click Apply Configuration and then Reset the Phone.

### Verify

Use this section in order to confirm that your configuration works properly.

In order to verify that the phone has copied the new firmware image, use one of these methods:

- Find the IP address of the IP phone on which the upgrade is performed. Use the IP address in the browser in order to obtain the device information of the IP phone. Check for the version to see if the firmware has changed to the new one.
- Physically, press the Settings button on your IP phone. Scroll down to Model Information and click Select. Then, scroll down to Load File and verify that it is the same load file that is upgraded.

## Troubleshoot

There is currently no specific troubleshooting information available for this configuration.